# Lad os dansekort

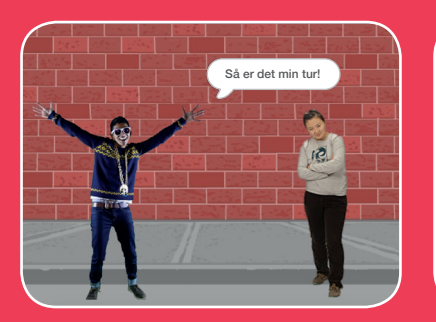

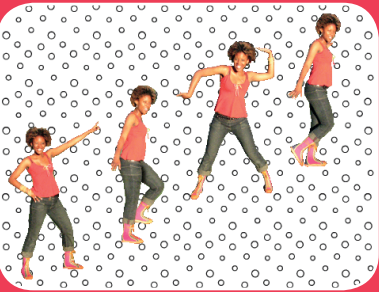

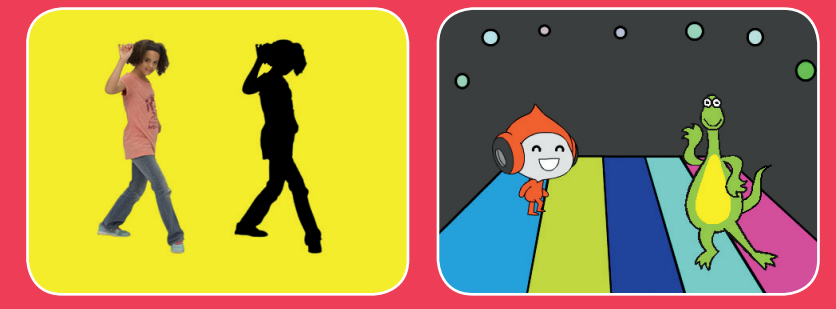

Lav en animeret dansescene med musik og danse-moves.

scratch.mit.edu

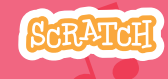

Sæt med 9 kort

# Lad os danse-kort

Brug kortene i den rækkefølge, du har lyst.

- Danse-serie
- Danse-loop
- Spil musik
- Dans efter tur
- Start-position
- Skygge-effekt
- Interaktiv dans

SCRATCH

- Farve-effekt
- Lav et spor

scratch.mit.edu

Sæt med 9 kort

# Danse-series

#### Lav en animeret dans.

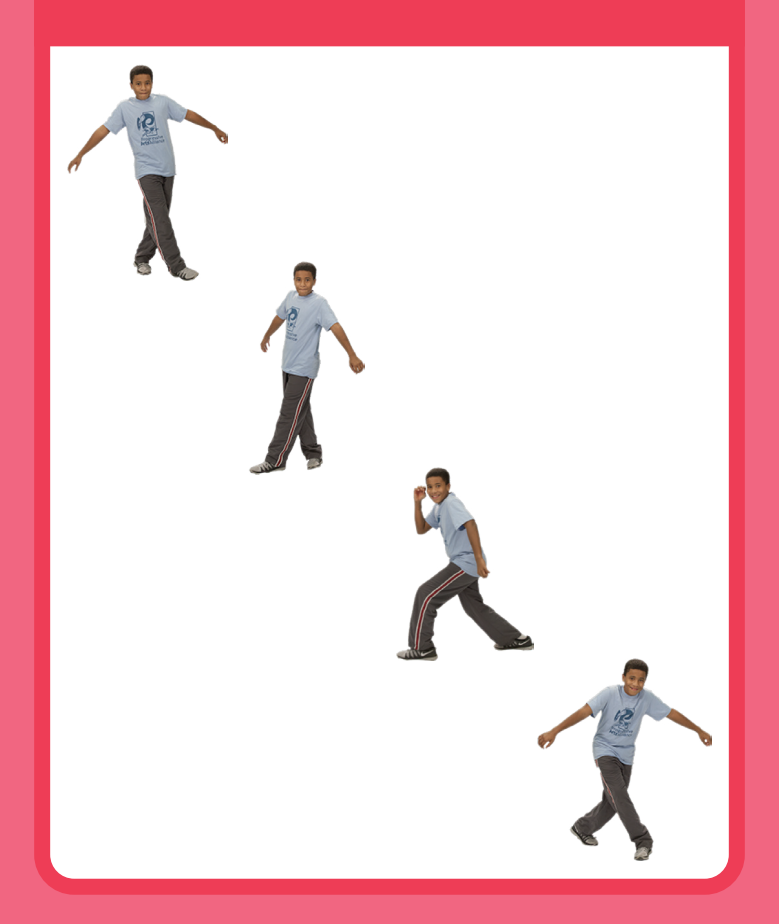

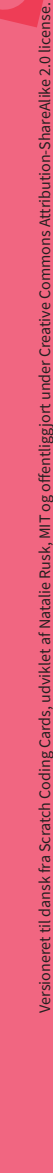

SCRATCH

## **Danse-serie**

#### scratch.mit.edu

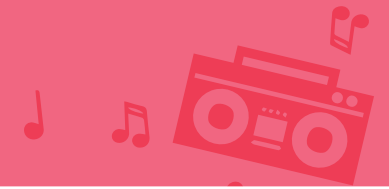

### **KLAR, PARAT, START**

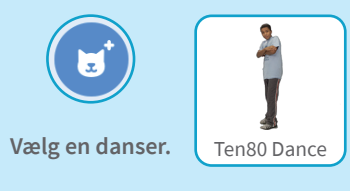

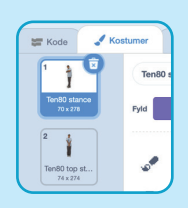

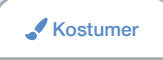

Klik på **Kostumer**-fanen for at se de forskellige danse-moves.

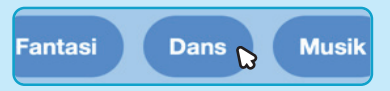

For kun at se danse-sprites, så klik på **Dans**kategorien for oven i Sprite-biblioteket.

### **BRUG DENNE KODE**

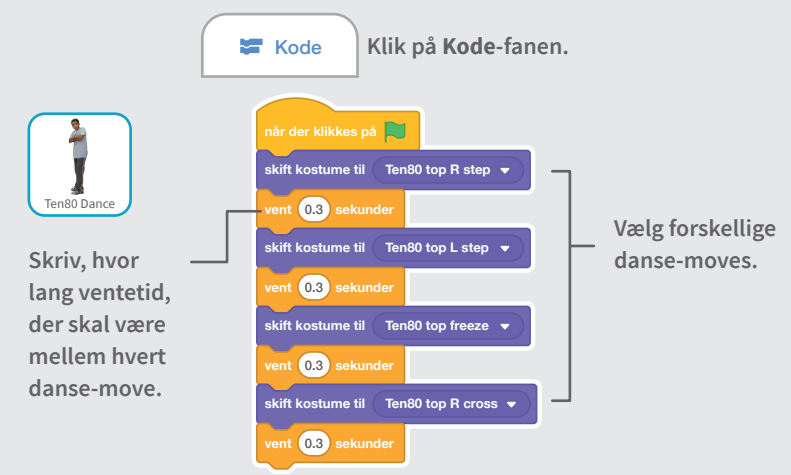

### PRØV DET AF

Klik på det grønne flag for at starte. —

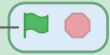

# Danse-loop J Ozo

### Gentag en serie af danse-moves.

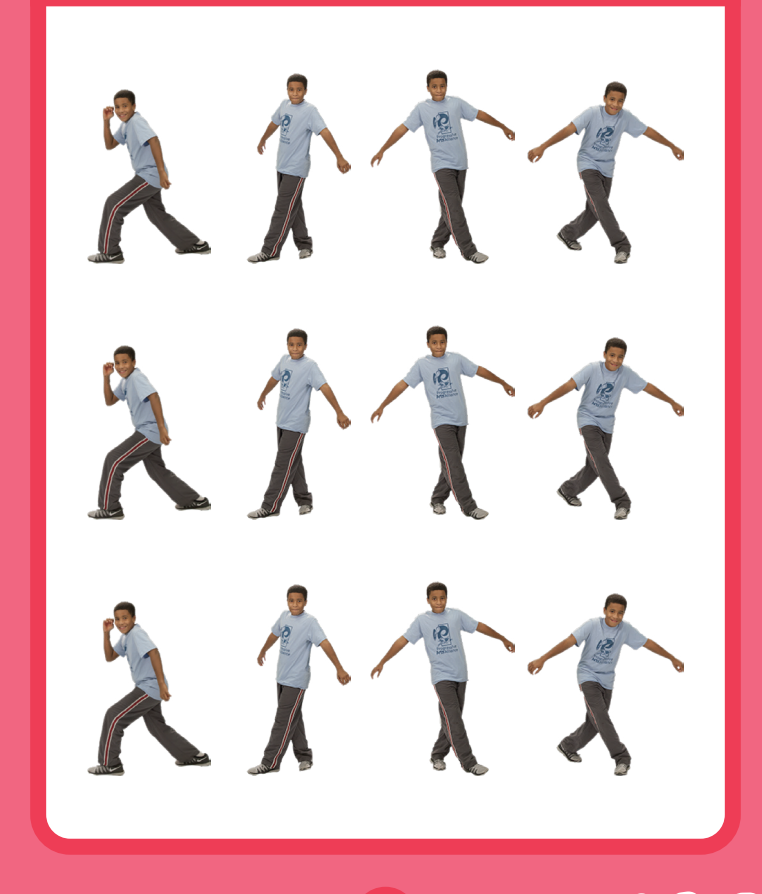

Versioneret til dansk fra Scratch Coding Cards, udviklet af Natalie Rusk, MIT og offentliggjort under Creative Commons Attribution-ShareAlike 2.0 license.

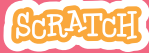

## **Danse-loop**

scratch.mit.edu

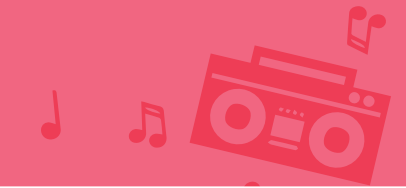

**KLAR, PARAT, START** Dans asi Ten80 Dance Gå til Sprite-Vælg en danser. biblioteket. Klik på Dans-kategorien. **BRUG DENNE KODE** når der klikkes på 🚬 - Vælg et danse-move. skift kostume til Ten80 stance 💌 Ten80 Dano vent 1 sekunder Skriv, hvor mange gentag 4 gange gange danse-serien Sæt en skal gentages. gentag-løkke uden om din danse-serie. gentag 🔵 gange

### PRØV DET AF

Klik på det grønne flag for at starte. –

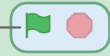

# Spil musik J Ozo

### Spil og gentag en sang.

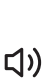

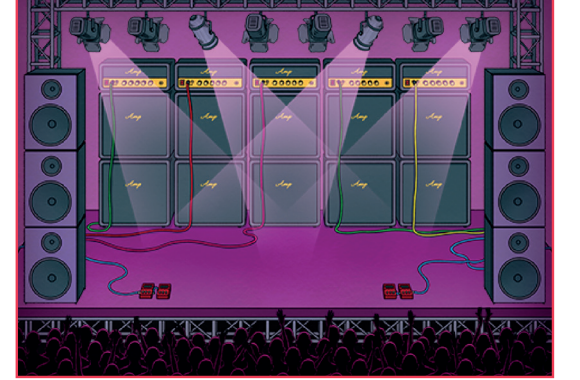

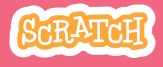

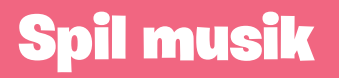

scratch.mit.edu

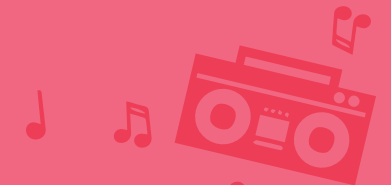

**KLAR, PARAT, START** 

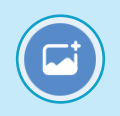

Vælg en baggrund.

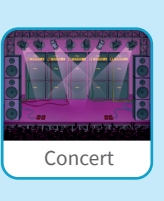

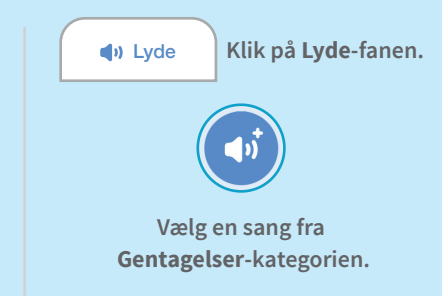

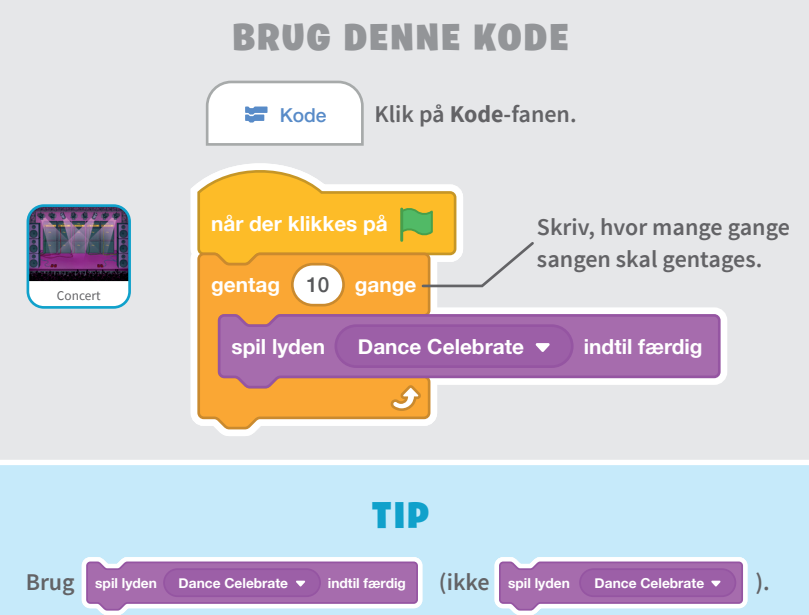

Ellers spilles musikken ikke færdig før den begynder igen.

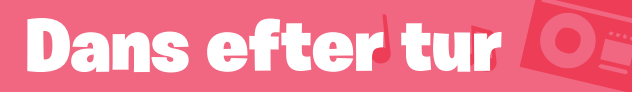

### Arranger danserne, så den ene starter efter den anden.

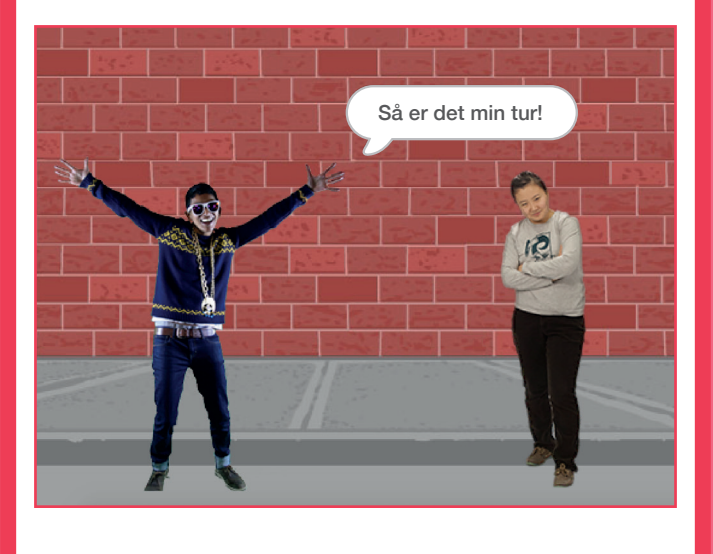

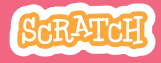

## **Dans efter tur**

#### scratch.mit.edu

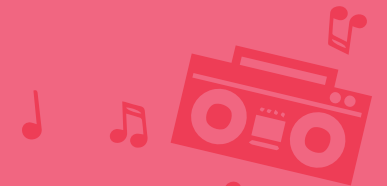

### **KLAR, PARAT, START**

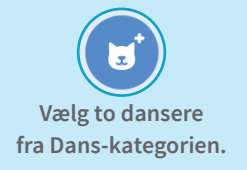

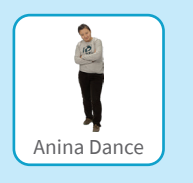

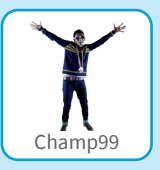

### **BRUG DENNE KODE**

| Anina Dance | når der klikkes på 📜                   |                       |
|-------------|----------------------------------------|-----------------------|
|             | skift kostume til 🛛 anina top L step 🔻 |                       |
|             | vent 0.3 sekunder                      |                       |
|             | skift kostume til 🛛 anina top R step 🔻 |                       |
|             | vent 0.3 sekunder                      |                       |
|             | skift kostume til anina stance 🔻       |                       |
|             | send besked1 -                         | - Send en besked.     |
|             |                                        |                       |
| Champ99     | når ieg modtager besked1 -             | - Fortæl. hvad denne  |
|             | sig Så er det min turl i 1 sekunder    | danser skal gøre, når |
|             |                                        | beskeden modtages.    |
|             | næsta kostumo                          |                       |
|             |                                        |                       |
|             | vent 0.3 sekunder                      |                       |
|             |                                        |                       |

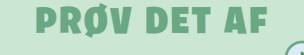

Klik på det grønne flag for at starte.—

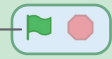

# Start-position

### Fortæl dine dansere, hvor de skal starte.

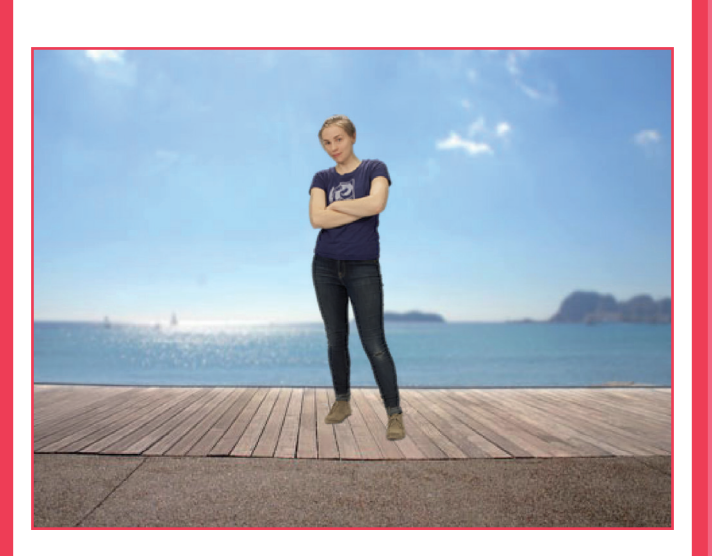

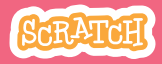

## **Start-position**

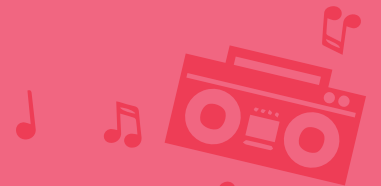

### KLAR, PARAT, START

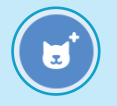

Gå til

Sprite-biblioteket.

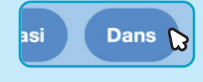

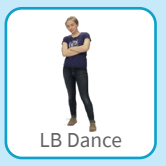

Vælg en danser.

## BRUG DENNE KODE

Klik på Dans-kategorien.

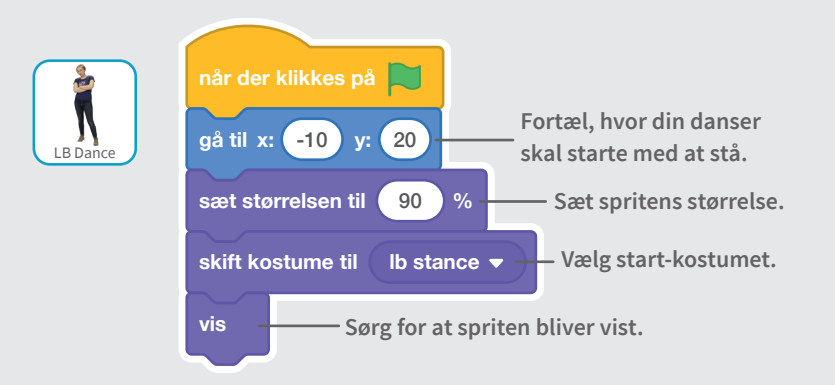

#### TIP

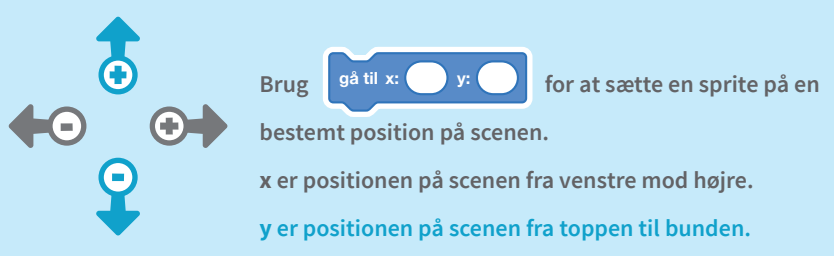

# Skygge-effekt

### Lav en dansende silhouet.

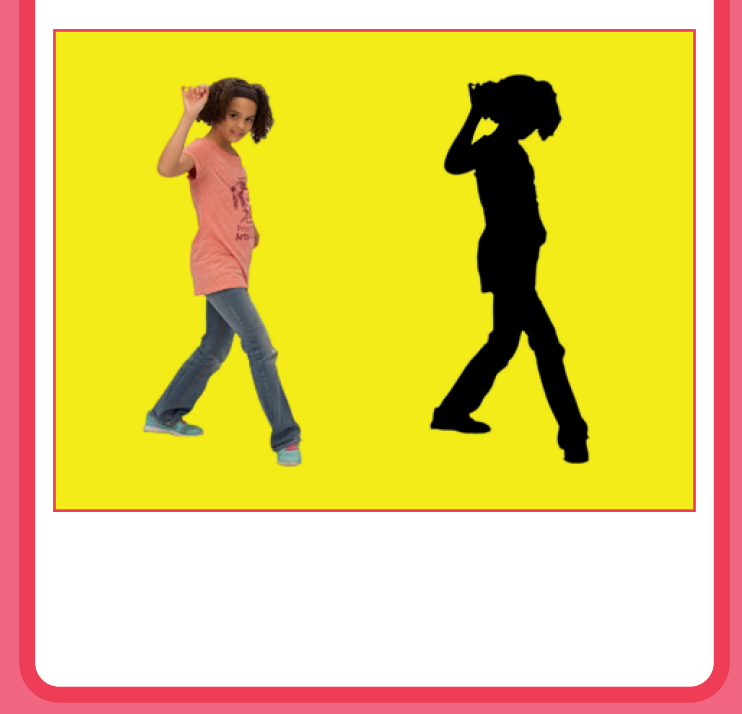

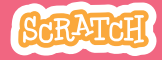

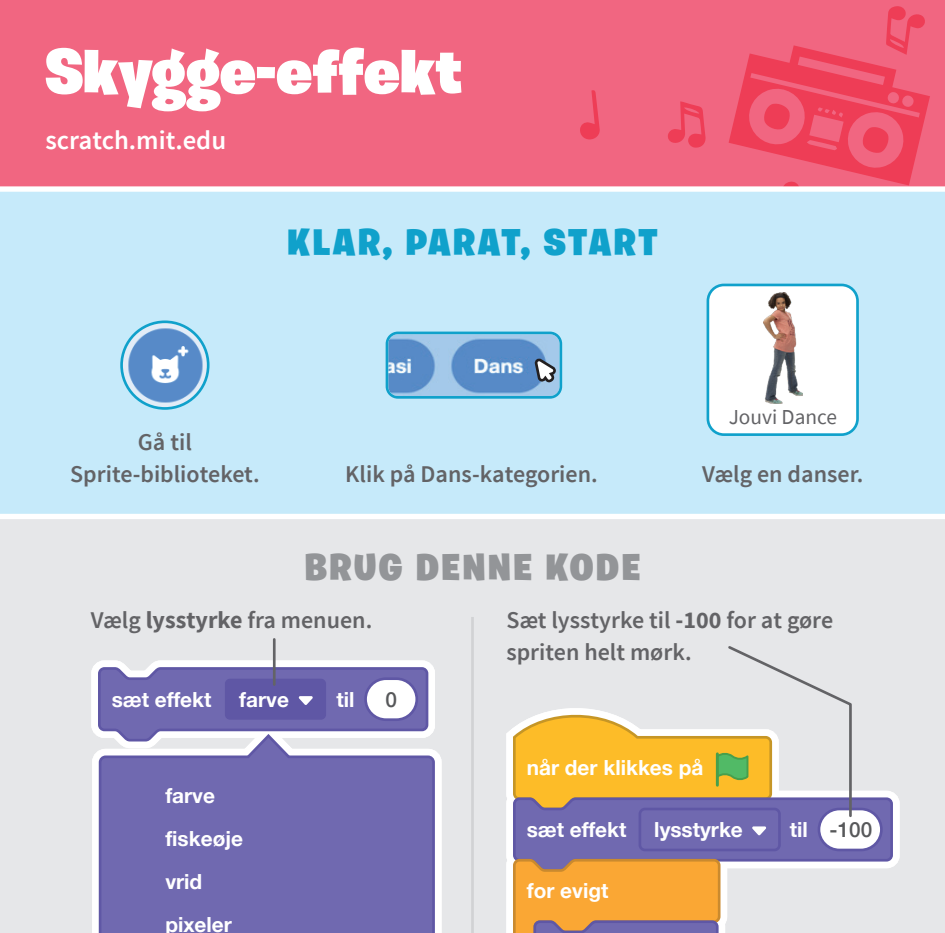

**PRØV DET AF** 

Klik på det grønne flag for at starte. — 🏲 🛑 -

mosaik lysstyrke

spøgelse

Klik på stop-skiltet for at stoppe.

næste kostume

vent (0.3) sekunder

# Interaktiv dans

### Skift danse-moves ved at trykke på tasterne.

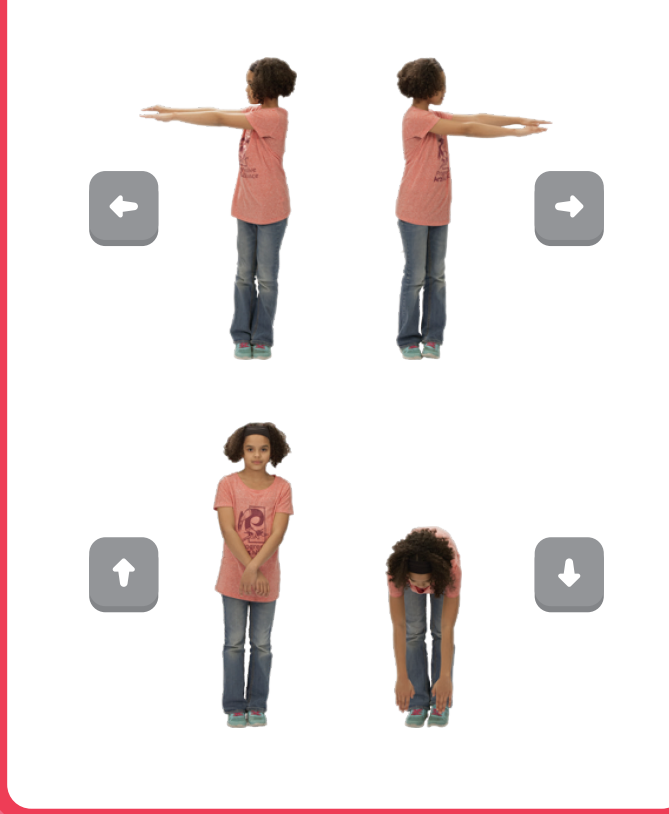

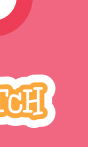

Versioneret til dansk fra Scratch Coding Cards, udviklet af Natalie Rusk, MIT og offentliggjort under Creative Commons Attribution-ShareAlike 2.0 license.

## Interaktiv dans

scratch.mit.edu

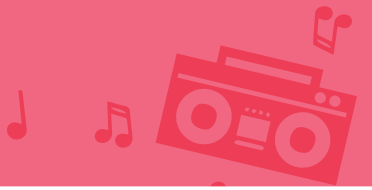

### KLAR, PARAT, START

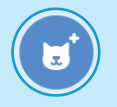

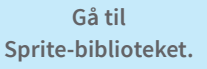

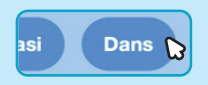

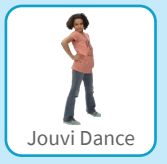

Vælg en danser.

### **BRUG DENNE KODE**

Klik på Dans-kategorien.

Vælg forskellige taster, der skal trykkes på, for hvert danse-move.

Vælg et danse-move fra menuen.

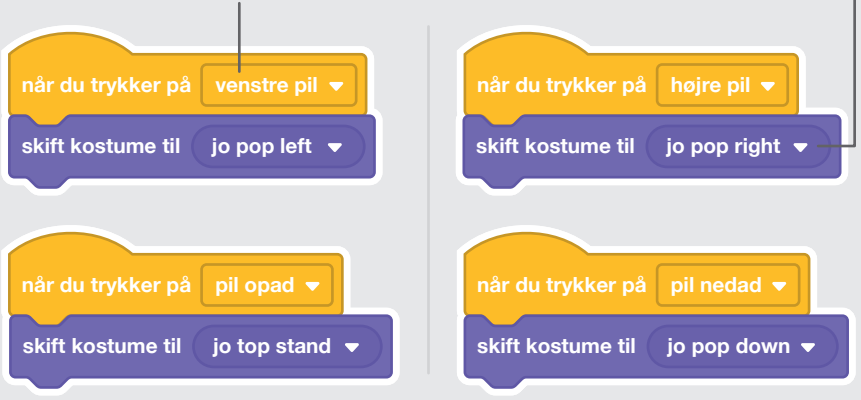

### **PROV DET AF**

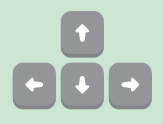

Tryk på piletasterne på dit tastatur.

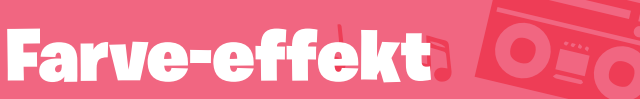

### Få baggrunden til at skifte farve.

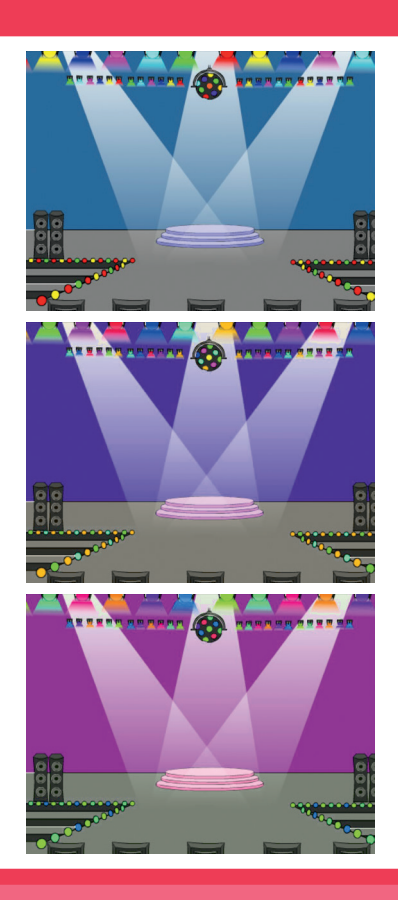

Versioneret til dansk fra Scratch Coding Cards, udviklet af Natalie Rusk, MIT og offentliggjort under Creative Commons Attribution-ShareAlike 2.0 license.

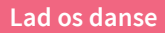

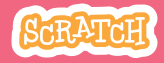

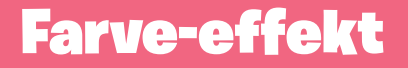

scratch.mit.edu

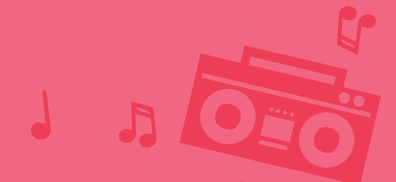

**KLAR, PARAT, START** 

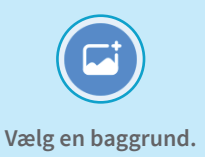

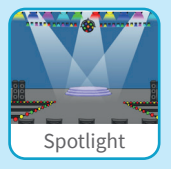

### **BRUG DENNE KODE**

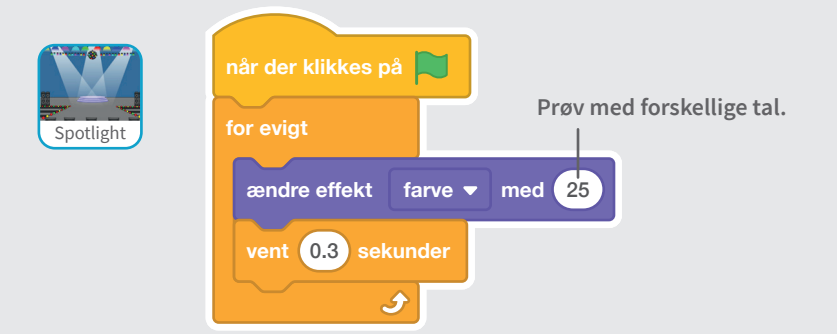

### **PRØV DET AF**

Klik på det grønne flag for at starte —

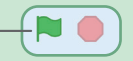

# Lav et spor 3 000

### Få din danser til at trække et spor efter sig.

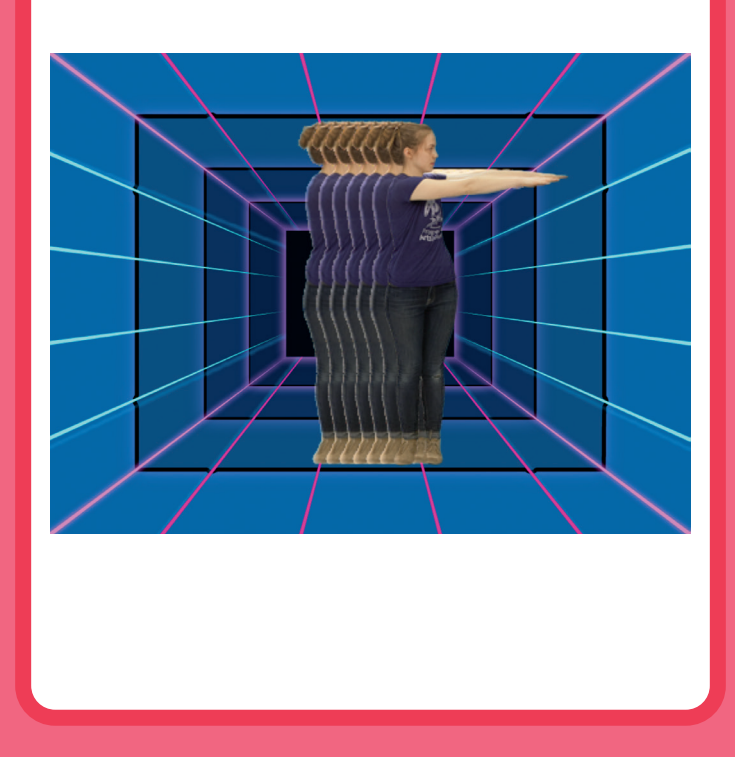

## Lav et spor

scratch.mit.edu

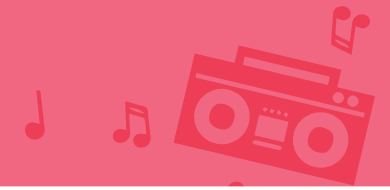

### **KLAR, PARAT, START**

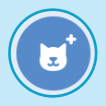

Vælg en danser fra Dans-kategorien.

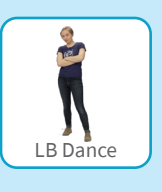

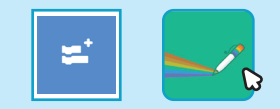

Klik på Tilføj udvidelser-knappen, og klik så på Pen for at tilføje Pen-blokkene.

### **BRUG DENNE KODE**

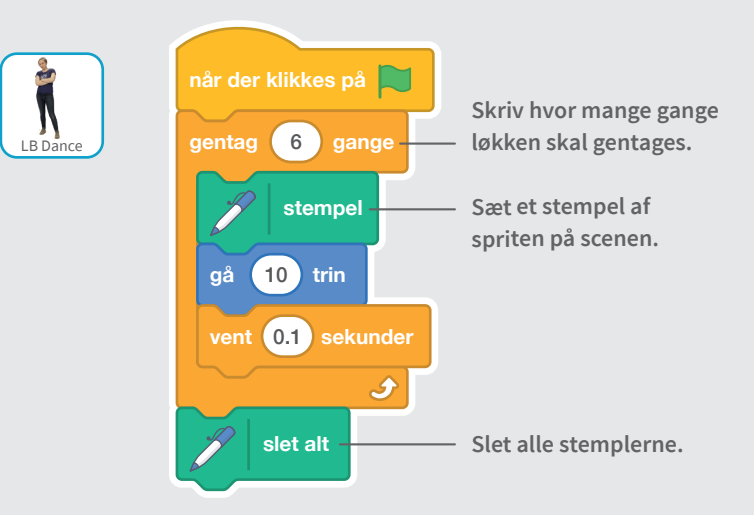

### **PRØV DET AF**

Klik på det grønne flag for at starte

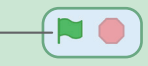